**Paso 1:** Descargue la aplicación **Zoom** en su dispositivo

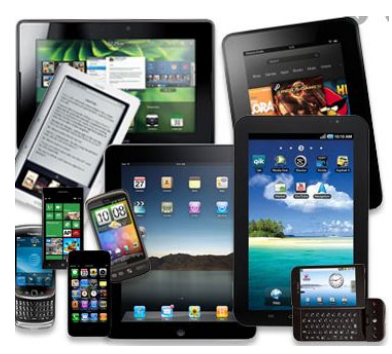

#### Paso 2: Vaya a App Store o Play Store.

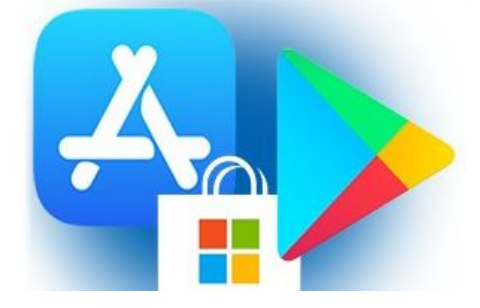

### Paso 3: Haga clic en la barra de búsqueda

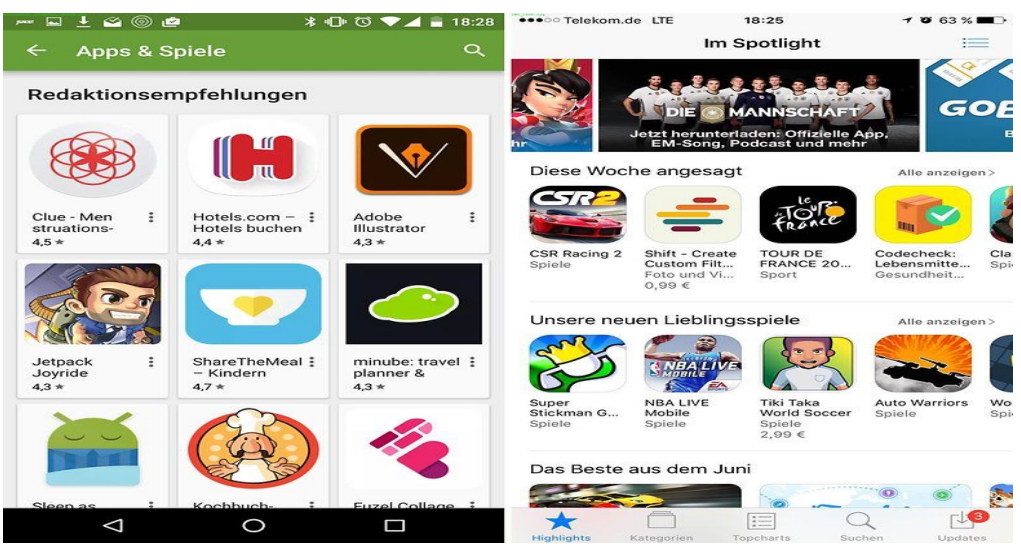

#### Paso 4: Escriba Zoom

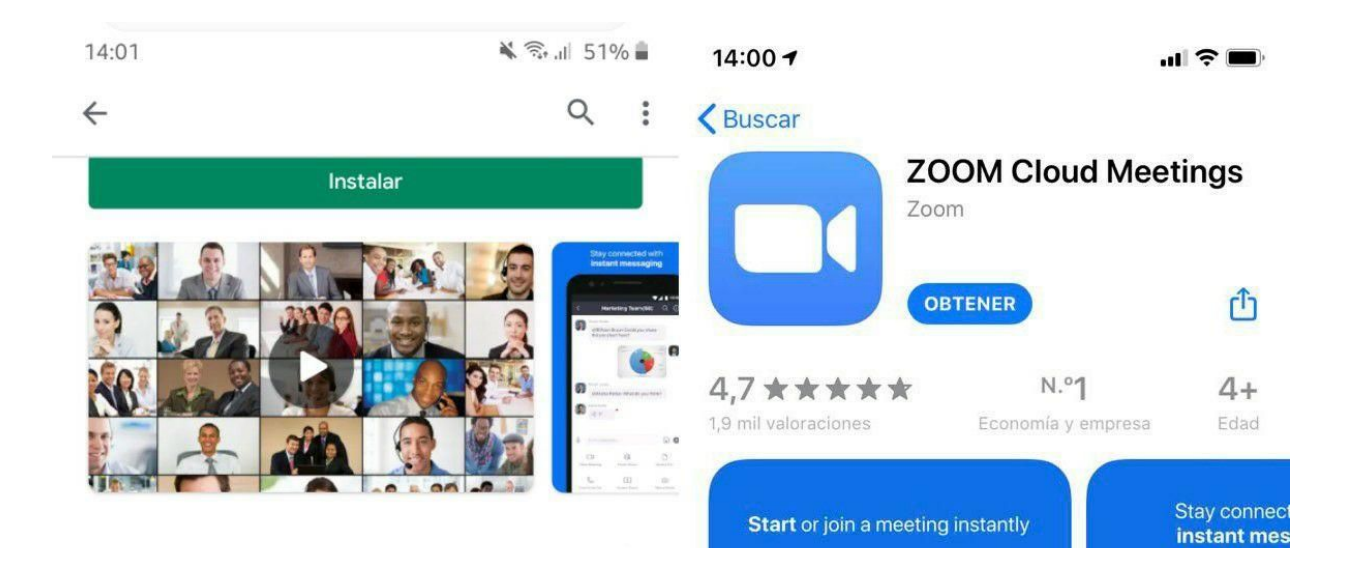

Paso 5: Haga clic en INSTALAR o OBTENER

**Paso 6:** Haga clic en la aplicación una vez ya instalada en su dispositivo para abrir

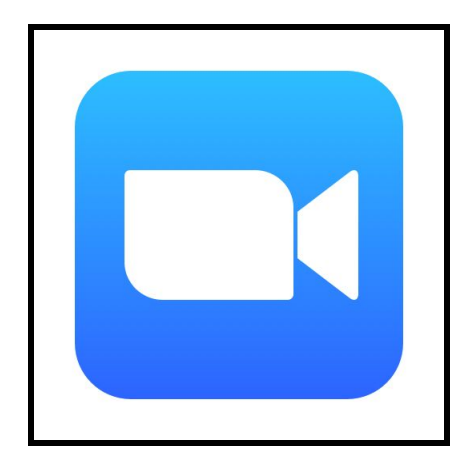

Paso 7: Una vez que se abra, verá esto

- Su pantalla de inicio debería verse así.
- Haga clic en Unirse a una reunión o Join a Meeting.

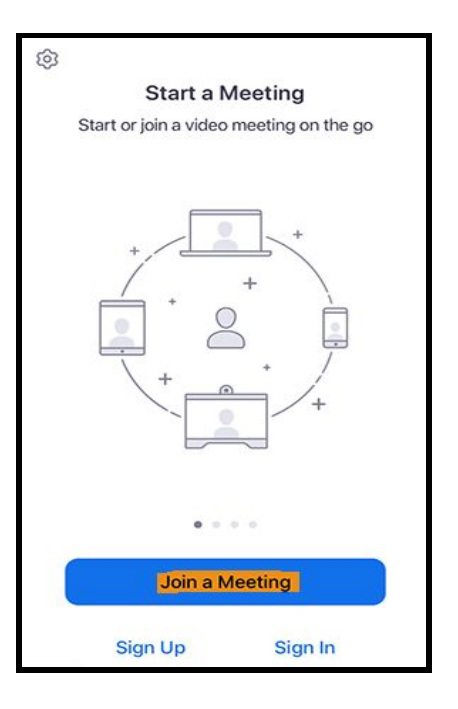

#### Paso 8:

- Ingrese la **ID de reunión** y el **código de acceso** que le proporcionó la escuela o que encontrará en el volante.

 También puede hacer clic en el enlace que se envió por correo electrónico o que puede encontrar en el sitio web de la escuela y se conectará automáticamente a la clase.

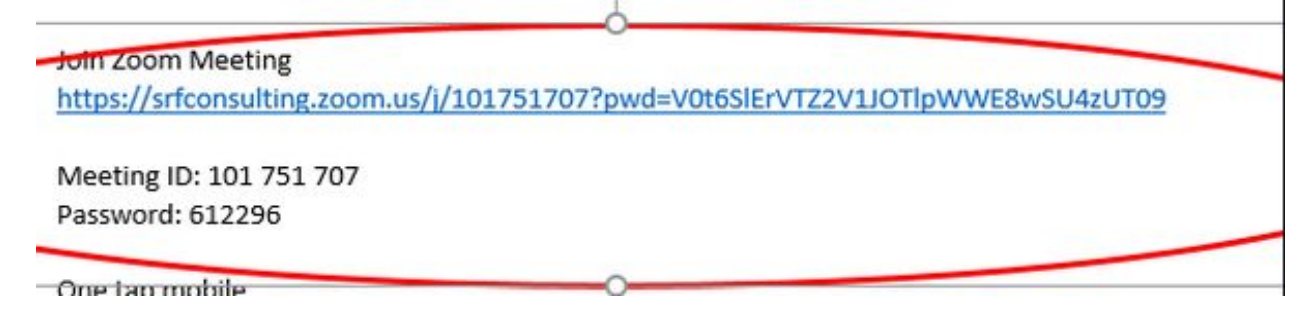

**Paso** 5: Una vez que haya ingresado a la clase tendrá que esperar a que el instructor lo deje entrar al aula.

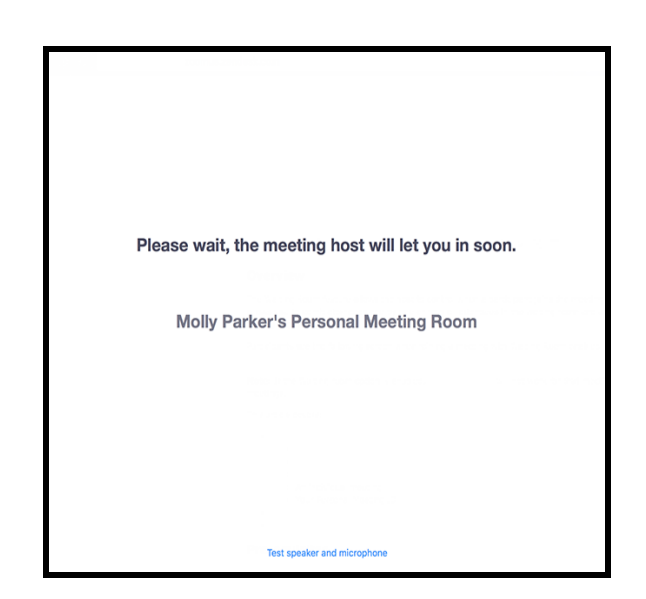

- De permiso a su
  micrófono y cámara para que se enciendan durante la clase.
- Si no se le otorga el permiso, es posible que se pierda información importante.

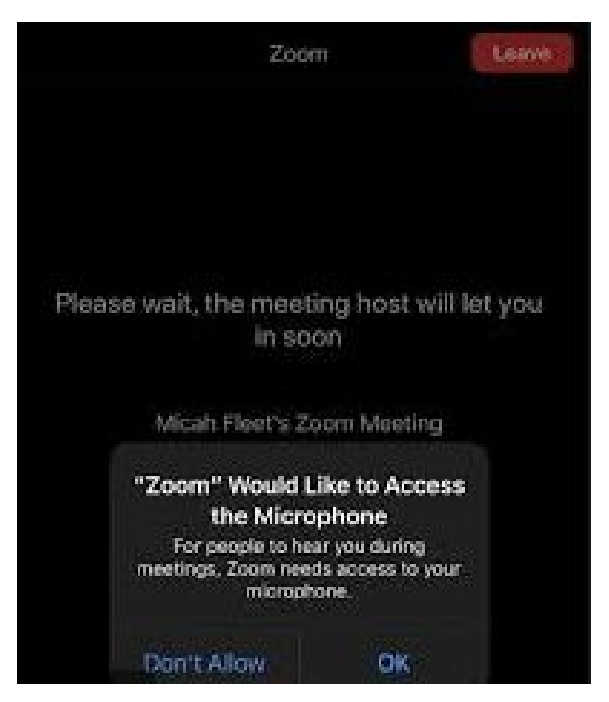